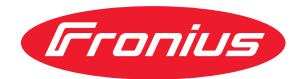

# Operating Instructions

Fronius Smart Meter TS 65A-3

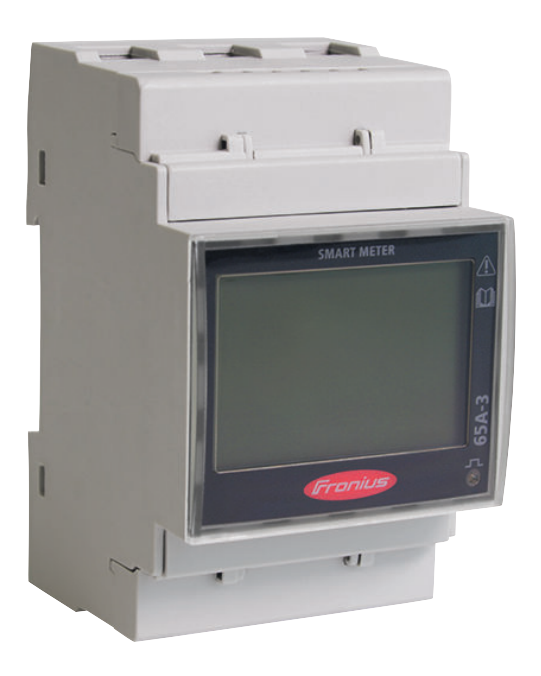

HU Kezelési útmutató

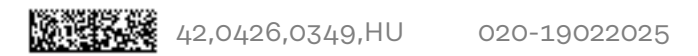

# Tartalomjegyzék

| Biztonsági előírások                                        | !       |
|-------------------------------------------------------------|---------|
| Biztonsági előírások                                        |         |
| A biztonsági tudnivalók értelmezése                         |         |
| Ábrázolási konvenciók                                       |         |
| Általános tudnivalók                                        |         |
| Körnvezetifeltételek                                        |         |
| Képzett személyzet                                          |         |
| Szerzői igg                                                 |         |
| Adatbiztonság                                               |         |
| Általános információk                                       | 1       |
| Fronius Smart Meter TS 65A-3                                |         |
| Készülékleírás                                              |         |
| Készüléken elhelvezett információk                          | 1       |
| Rendeltetésszerű használat                                  | 1       |
| Szállítási teriedelem                                       |         |
| Flbelvezés                                                  | ±       |
|                                                             | ±       |
| Telepítés                                                   | 1       |
| Telepítés                                                   | 1       |
| Ellenőrző lista telepítéshez                                |         |
| Felszerelés                                                 | 1       |
| Védőáramkör                                                 | 1       |
| Bekötés                                                     | 2       |
| Védőburkolat felszerelése csatlakozókapcsokhoz              |         |
| Adatkommunikációs vezeték csatlakoztatása az inverterhez    | 2       |
| l ezáró ellenállások – Szimbólumok magyarázata              | 2       |
|                                                             |         |
| l ezáró ellenállások                                        |         |
| Ceatlakozóburkolat falezaralása                             | 2<br>ວ  |
| Több márás randszor – Szimbálumak magyarázata               | 2<br>0  |
| Modbus ogység – Szimbolumok magyarazata                     |         |
| Több mérőérés rendezer – Frenius SnapiNverter               | 2       |
| Northur a ma (m. Evenius OFNer)                             |         |
| Modbus egyseg - Fronius GEN24                               |         |
| Tobb merooras rendszer – Fronius GEN24 inverter             | 2       |
| Menu és mérési mérétek                                      | 2       |
| Konfigurációs menű - szerkezet és paraméterek               | 3       |
| Cím beállítása a Fronius Smart Meter TS-ben                 | 3       |
| Hibaüzenetek                                                | 3       |
| Üzembe helyezés                                             | 3       |
| Fronius SnapINverter                                        |         |
| Általános tudnivalók                                        |         |
| Kapcsolat létrehozása a Fronius Datamanager 2.0 eszközzel   |         |
| Fronius Smart Meter TS elsődleges mérőóraként konfigurálása |         |
| Fronius Smart Meter TS másodlagos mérőóraként konfigurálása |         |
| Fronius GEN24 inverter                                      |         |
| Általános tudnivalók                                        | ्<br>र  |
| Telepítés böngészőn keresztül                               | J       |
| Fronius Smart Meter TS elsődlages márőárakánt konfigurálása | ····· 3 |
| Fronius Smart Mater TS mésodlagos mérőárakánt konfigurálása |         |
| MŰSZAKI ADATOK                                              | 4<br>4  |
| Műszaki adatok                                              | Ц       |
| Fronius gyári garancia                                      |         |

# Biztonsági előírások

### Biztonsági előírások

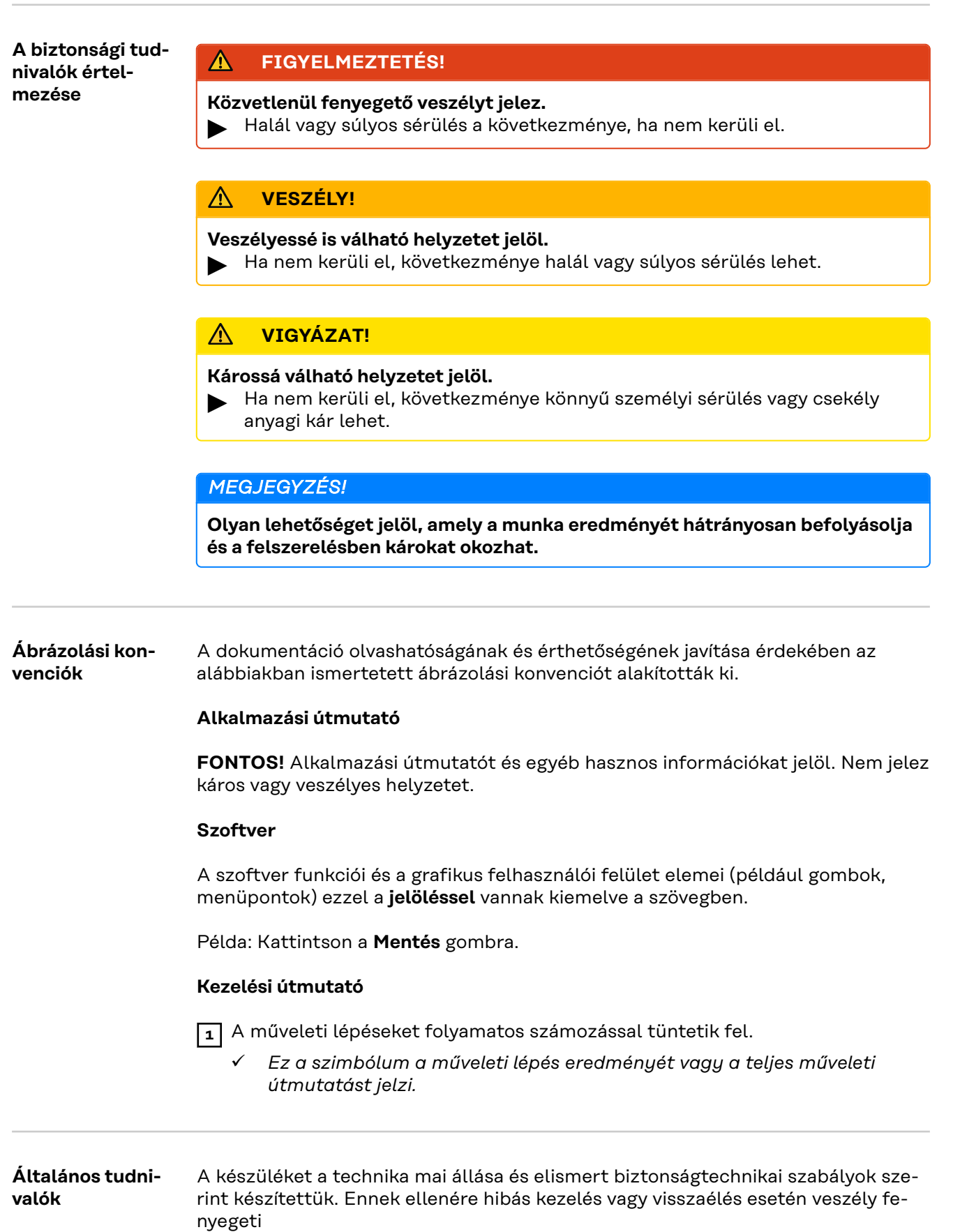

- a kezelő vagy harmadik személy testi épségét és életét,
- az üzemeltető készülékét és egyéb anyagi értékeit.

A készülék üzembe helyezésével, karbantartásával és állagmegóvásával foglalkozó személyeknek

- megfelelően képzettnek kell lenniük,
- ismeretekkel kell rendelkezniük az elektromos szerelésről, és
- teljesen ismerniük és pontosan követniük kell ezt a kezelési útmutatót.

A kezelési útmutatót állandóan a készülék felhasználási helyén kell őrizni. A kezelési útmutató előírásain túl be kell tartani a balesetek megelőzésére és a környezet védelmére szolgáló általános és helyi szabályokat is.

A készüléken található összes biztonsági és figyelmeztető feliratot

- olvasható állapotban kell tartani
- nem szabad tönkretenni
- eltávolítani
- letakarni, átragasztani vagy átfesteni.

A csatlakozókapcsok nagyon felmelegedhetnek.

A készüléket csak akkor üzemeltesse, ha valamennyi védőberendezés működőképes. Ha a védőberendezések nem teljesen működőképesek, akkor az veszélyezteti

- a kezelő vagy harmadik személy testi épségét és életét,
- az üzemeltető készülékét és egyéb anyagi értékeit

A készülék bekapcsolása előtt a nem teljesen működőképes biztonsági berendezéseket javíttassa meg arra illetékes szakszervizzel.

A védőberendezéseket soha ne hidalja át, és ne helyezze üzemen kívül.

A készüléken lévő biztonsági és veszélyjelző útmutatások helyét a készülék kezelési útmutatójának "Általános tudnivalók" című fejezetében találja meg.

A készülék bekapcsolása előtt meg kell szüntetni a biztonságot veszélyeztető üzemzavarokat.

#### Az Ön biztonságáról van szó!

| Környezeti-<br>feltételek | A készüléknek a megadott tartományon kívül történő üzemeltetése vagy tárolása<br>nem rendeltetésszerűnek minősül. Az ebből eredő károkért a gyártó nem felel.                                                                                                 |
|---------------------------|----------------------------------------------------------------------------------------------------|
| Képzett<br>személyzet     | Ezen kezelési útmutató információi csak képzett szakemberek számára szólnak.<br>Az áramütés halálos lehet. Csak olyan tevékenységet végezzen, ami fel van sorol-<br>va a dokumentációban. Ez arra az esetre is vonatkozik, ha Ön arra ki lenne képez-<br>ve.  |
|                           | Az összes kábelnek jól rögzítettnek, sértetlennek, szigeteltnek és megfelelően<br>méretezettnek kell lennie. A meglazult csatlakozásokat, a károsodott vagy<br>alulméretezett kábeleket haladéktalanul javíttassa meg arra feljogosított szak-<br>szervizzel. |
|                           | Karbantartási és javítási munkákat a készüléken csak az arra feljogosított<br>szakműhellyel szabad végeztetni.                                                                                                    |
|                           | Idegen forrásból beszerzett alkatrészek esetén nem garantált, hogy az igény-<br>bevételnek és a biztonsági igényeknek megfelelően tervezték és gyártották őket.<br>Csak eredeti alkatrészeket szabad használni.                                               |
|                           | A gyártó beleegyezése nélkül ne végezzen a készüléken semmiféle változtatást,<br>be- vagy átépítést.                                                                                                    |

|               | A sérült rendszerelemeket haladéktalanul cserélje ki, illetve cseréltesse ki.                                                                                                    |  |  |  |
|---------------|----------------------------------------------------------------------------------------------------|--|--|--|
| Szerzői jog   | A jelen kezelési útmutató szerzői joga a gyártóé.                                                                                                    |  |  |  |
|               | A szöveg és az ábrák a kézirat nyomdába adásának időpontjában fennálló techni-<br>kai szintnek felelnek meg, változtatások joga fenntartva.<br>Hálásak vagyunk a javításra vonatkozó javaslatokért és a kezelési útmutatóban<br>található esetleges eltérésekről szóló információkért. |  |  |  |
| Adatbiztonság | Az adatbiztonság szempontjából a felhasználó felelőssége:<br>- adatmentés a gyári beállításokhoz képesti változtatásokról,<br>- személyi beállítások mentése és tárolása.                                                                                                    |  |  |  |

# Általános információk

### Fronius Smart Meter TS 65A-3

#### Készülékleírás

A Fronius Smart Meter a saját fogyasztás optimalizálására és a háztartás terhelési görbéjének rögzítésére szolgáló kétirányú elszámolási fogyasztásmérő. A Fronius Smart Meter egy Fronius inverterrel, Fronius Datamanager 2.0 eszközzel, valamint egy Fronius adatinterfésszel teszi lehetővé a saját energiafelhasználás megjelenítését. A számláló méri az energiaáramlást a fogyasztók vagy a hálózat felé, és továbbítja az információkat a Modbus RTU/RS485 interfészen keresztül a Fronius inverterre, illetve a Fronius Datamanager 2.0 eszközre.

#### **VIGYÁZAT!**

A biztonsági tudnivalók figyelmen kívül hagyásából eredő veszély
 Sérülés vagy a készüléken bekövetkezett anyagi kár lehet a következmény.
 Vegye figyelembe a biztonsági tudnivalókat.

A hálózati csatlakozás előtt kapcsolja ki az áramellátást.

#### Készüléken elhelyezett információk

A Fronius Smart Meter TS-en műszaki adatok, jelölések és biztonsági szimbólumok találhatók. Ezeket tilos eltávolítani vagy átfesteni. A tudnivalók és szimbólumok figyelmeztetnek a helytelen kezelésre, amelynek következményei súlyos személyi sérülés és anyagi károk lehetnek.

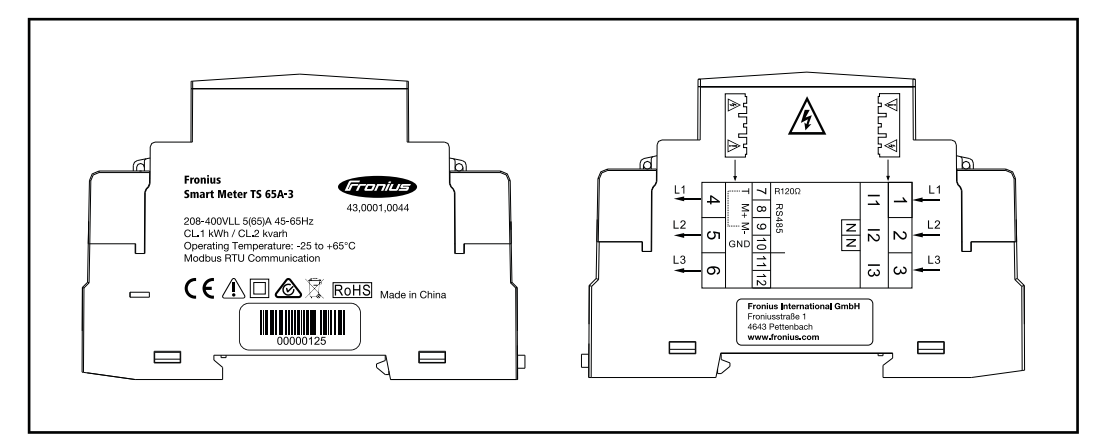

#### Jelölések:

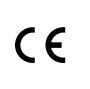

Minden szükséges és vonatkozó szabvány és irányelv betartásra kerül a vonatkozó EU irányelvek szerint, így a készülékek rendelkeznek CEjelöléssel.

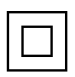

Érintésvédelmi szigetelés (II. érintésvédelmi osztály)

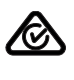

#### RCM (Regulatory Compliance Mark)

Az Ausztráliában és Új-Zélandon érvényes, biztonságra, elektromágneses összeférhetőségre vonatkozó minden vonatkozó szabályozási követelményt és rádiótechnológiát használó berendezésekre vonatkozó követelményt betartanak.

| - |        | • |
|---|--------|---|
| L | $\sim$ | L |
| L | M      | L |
| L | N      | L |
| L | ∕⊬∙⊙∖  | L |
| L |        | L |
|   | X      |   |

Az elhasználódott elektromos és elektronikus berendezésekről szóló 2012/19/EU európai irányelv és az azt végrehajtó nemzeti jogszabály értelmében a használt elektromos készülékeket külön szelektíven kell gyűjteni, és le kell adni környezetbarát újrahasznosításra. Elhasználódott készülékét adja le a kereskedőnél, vagy tájékozódjon a lakóhelyén működő, engedélyezett hulladékgyűjtési és -ártalmatlanítási rendszerről. Ennek az EU-irányelvnek a figyelmen kívül hagyása a környezet védelmét és az Ön egészségének megőrzését veszélyeztetheti!

RoHS RoHS (Restriction of Hazardous Substances) Meghatározott veszélyes anyagok elektromos és elektronikus készülékekben történő korlátozott felhasználása a 2011/65/EU irányelv értelmében betartása került.

#### Biztonsági szimbólumok:

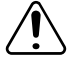

Személyi sérülés és anyagi kár veszélye helytelen kezelés miatt.

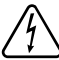

Veszélyes elektromos feszültség.

#### Rendeltetésszerű használat

A Fronius Smart Meter TS a TN/TT villamos közhálózatokhoz tervezett, helyhez kötött üzemi eszköz, amely rögzíti a saját fogyasztást, ill. a rendszer egyes terheléseit. A Fronius Smart Meter TS a telepített akkumulátoros tárolási lehetőséggel és/vagy a Fronius Ohmpilot fogyasztásszabályozóval rendelkező rendszereknél szükséges az egyes komponensek kommunikációjához. A telepítés DIN kalapsínen, beltérben és a rézvezető kábel átmérőjének és a mérőóra maximális áramának megfelelő biztosítékokkal felszerelve történik. A Fronius Smart Meter TS kizárólag a mellékelt dokumentációk adatainak és helyszínen érvényes törvényeknek, előírásoknak, szabványoknak és a műszaki lehetőségeknek megfelelően üzemeltethető. A terméknek a rendeltetéstől eltérő használata nem rendeltetésszerű használatnak tekintendő. A rendelkezésre álló dokumentációk a termék részét képezik, azokat el kell olvasni, figyelembe kell venni és azokat megfelelő állapotban, a telepítés helyén mindenkor elérhető módon kell tárolni. A rendelkezésre álló dokumentumok nem helyettesítik a termék biztonságára és használatára vonatkozó regionális, országos, területi, tartományi vagy nemzeti törvényeket, előírásokat vagy szabványokat. A Fronius International GmbH nem vállal felelősséget a termék telepítésével kapcsolatos fenti törvények vagy rendelkezések betartásának elmulasztásából származó károkért.

A Fronius Smart Meter TS-en végzett beavatkozások, pl. módosítások és átépítések nem megengedettek. Jogosulatlan beavatkozások esetén megszűnnek a jótállási és szavatossági igények, ill. rendszerint az üzemeltetési engedély is érvényét veszti. Az ebből eredő károkért a gyártó nem vállal felelősséget.

Észszerűen előre látható hibás használatok: A Fronius Smart Meter TS nem alkalmas életfenntartó orvostechnikai eszközök ellátására.

#### Szállítási terjedelem

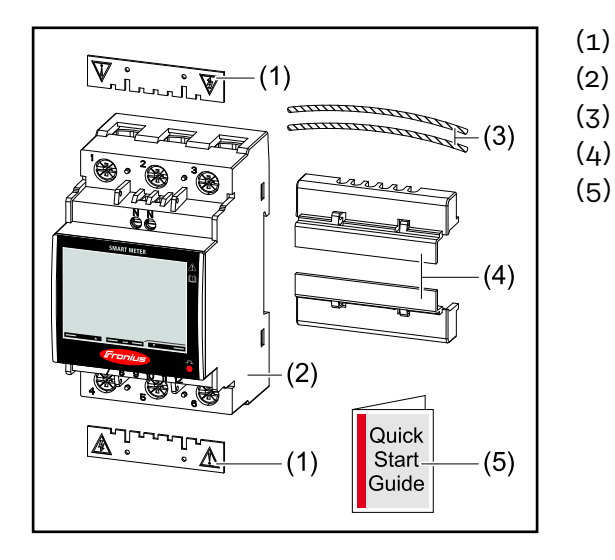

- 2 db védőburkolat
- Fronius Smart Meter TS 65A-3
- (3) 2 db plombahuzal
- (4) 2 db csatlakozóburkolat
- (5) Rövid útmutató

#### Elhelyezés

#### A Smart Meter az alábbi helyeken telepíthető a rendszerbe

#### Elhelyezés a betáplálási ponton

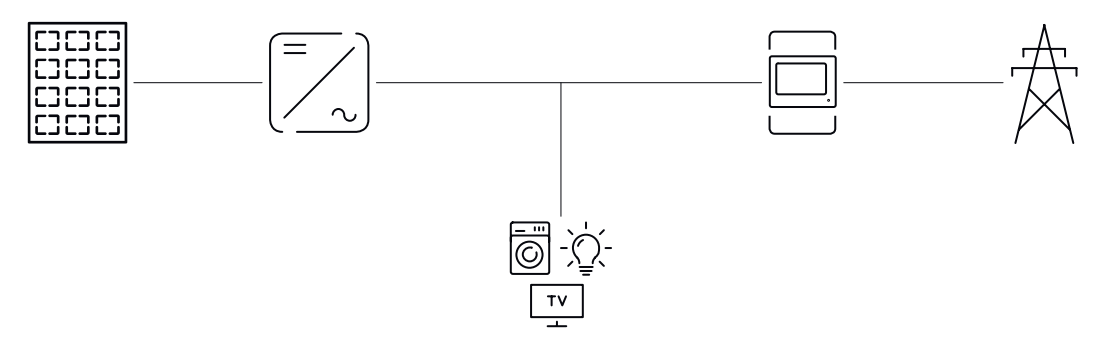

#### Elhelyezés a fogyasztási ponton

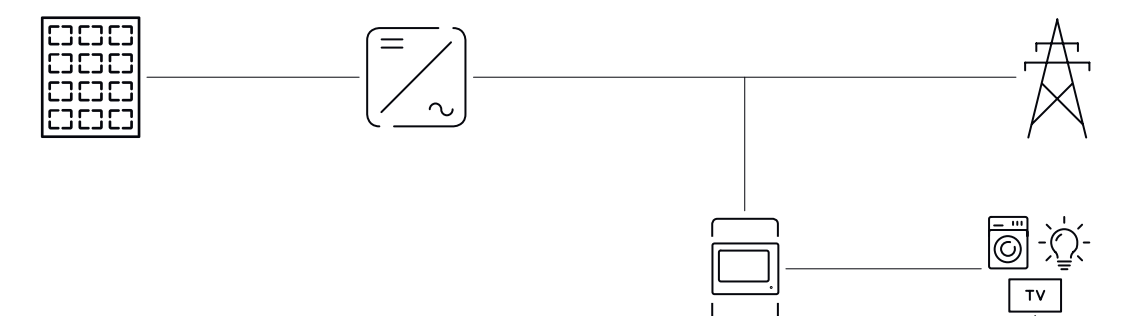

# Telepítés

### Telepítés

| Ellenőrző lista<br>telepítéshez | A telepítésre vonatkozó információkat az alábbi hivatkozott fejezetek tartal-<br>mazzák:                                                                                                    |
|---------------------------------|----------------------------------------------------------------------------------------------------|
|                                 | A hálózatra történő csatlakozás előtt kapcsolja ki az áramellátást.                                                                                                    |
|                                 | <ul> <li>Szerelje fel a Fronius Smart Meter TS egységet (lásd "Felszerelés" oldalon<br/>19).</li> </ul>                                                                                                    |
|                                 | 3 Csatlakoztassa a vezetékvédő kapcsolókat vagy a biztosító automatákat és szakaszolókapcsolókat (lásd "Védőáramkör" oldalon 19).                                                                                                    |
|                                 | 4 Csatlakoztassa a hálózati kábelt a Fronius Smart Meter TS egységhez (lásd "Bekötés" oldalon 20).                                                                                                    |
|                                 | 5 Szerelje fel a csatlakozókapcsok védőburkolatát (lásd "Védőburkolat felsze-<br>relése csatlakozókapcsokhoz" oldalon 21).                                                                                                    |
|                                 | 6 Csatlakoztassa a Fronius Smart Meter TS adatkommunikációs csatlakozóit<br>megfelelő kábellel a Fronius rendszerfelügyelethez (lásd "Adatkommu-<br>nikációs vezeték csatlakoztatása az inverterhez" oldalon 22).                                                   |
|                                 | 7 Szükség esetén iktasson be lezáró ellenállásokat (lásd "Lezáró ellenállás csatlakoztatása" oldalon 23).                                                                                                    |
|                                 | B Minden huzal és csatlakozó meghúzásával biztosítsa, hogy azok biztonságo-<br>san legyenek rögzítve a sorkapocs-blokkokon.                                                                                                    |
|                                 | 9 Kapcsolja be a Fronius Smart Meter TS áramellátását.                                                                                                    |
|                                 | Ellenőrizze a Fronius rendszerfelügyelet firmware verzióját. Az inverter és a<br>Fronius Smart Meter TS kompatibilitásának biztosításához a szoftvert folya-<br>matosan frissíteni kell. A frissítés az inverter weboldalán vagy a Solar.web<br>portálon indítható. |
|                                 | Ha a rendszerbe több Fronius Smart Meter TS van beépítve, állítsa be a címet (lásd "Cím beállítása" a "Cím beállítása a Fronius Smart Meter TS-ben" feje-<br>zetben, 32) oldalon.                                                                                   |
|                                 | Konfigurálja és helyezze üzembe a mérőórát (lásd Üzembe helyezés oldalon<br>35).                                                                                                    |

#### Felszerelés

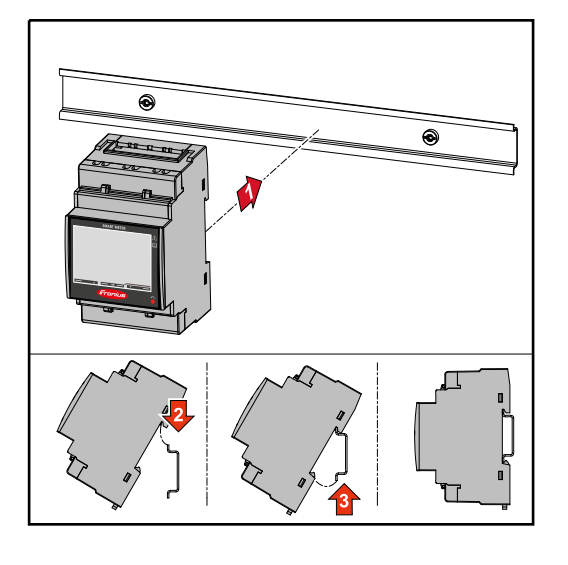

A Fronius Smart Meter TS 35 mm-es DIN kalapsínre szerelhető fel. A készülékház DIN 43880 szerinti 3 részegység (TE) méretének felel meg.

#### Védőáramkör

A Fronius Smart Meter TS egy vezetékes készülék, amelyhez hálózati leválasztó eszköz (áram-védőkapcsoló (FI relé (érintésvédelmi relé)), főkapcsoló, szaka-

szolókapcsoló) és túláram-védelem (biztosító automata, vezetékvédő kapcsoló-szükséges).

A Fronius Smart Meter TS fogyasztása 10-30 mA, a hálózati leválasztó eszközök és a túláram-védelem névleges kapacitását a huzalvastagságok, a hálózati feszültség és a szükséges megszakítási kapacitás határozza meg.

- A hálózati leválasztó eszközöket látótávolságon belül, és lehetőség szerint a Fronius Smart Meter TS közelében kell felszerelni és biztosítani kell azok egyszerű kezelését.
- A hálózati leválasztó eszközöknek meg kell felelni az IEC 60947-1 és IEC 60947-3 szabványok követelményeinek, továbbá az elektromos berendezésekre vonatkozó minden országos és helyi rendelkezésnek.
- Használjon túláram-védelmet, amely max. 65 A-re van méretezve.
- Egynél több hálózati feszültség felügyelete esetén csatlakoztatott vezetékvédő-kapcsolókat kell használni.
- A túláram-védelemnek az L1, L2 és L3 jelöléssel ellátott hálózati csatlakozókapcsokat kell védeni. Egyes esetekben a nullavezető rendelkezik túláram-védelemmel, amelynek egyidejűleg meg kell szakítani a nullavezetőt és a nem földelt vezetékeket.

#### FONTOS!

Bekötés

A hálózati bemenetek Fronius Smart Meter TS-re csatlakoztatása előtt mindig kapcsolja ki az áramellátást.

A hálózati feszültségvezetékek sodrott huzaljainak ajánlott vastagsága a mérőbemenet és a mérőkimenet csatlakozókapcsaihoz:

- Huzal: 1-16 mm<sup>2</sup>
- Ajánlott meghúzási nyomaték: max. 2,8 Nm

A sodrott huzalok ajánlott vastagsága az adatkommunikáció csatlakozókapcsaihoz:

- Huzal: min. 0,05 mm<sup>2</sup>
- Ajánlott meghúzási nyomaték: max. 0,4 Nm

Minden feszültségkábelt az alábbi grafikon szerint kell csatlakoztatni a kapocsléchez.

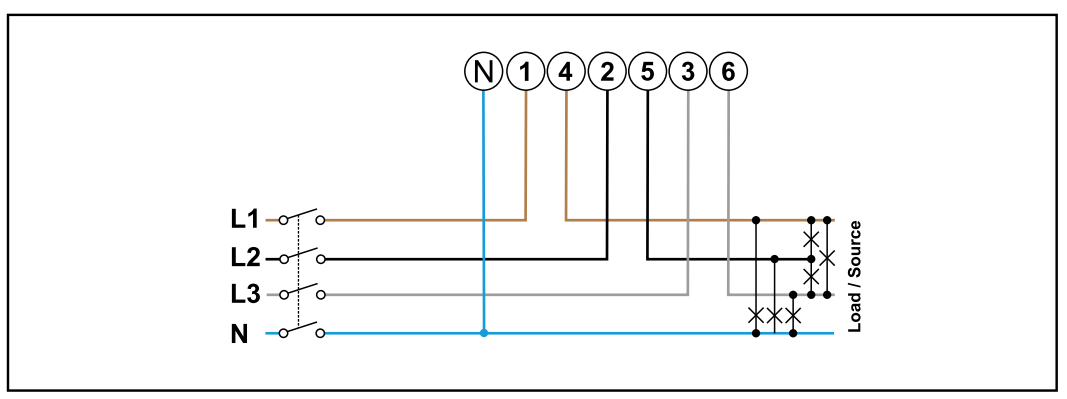

3 fázis, 4 vezető

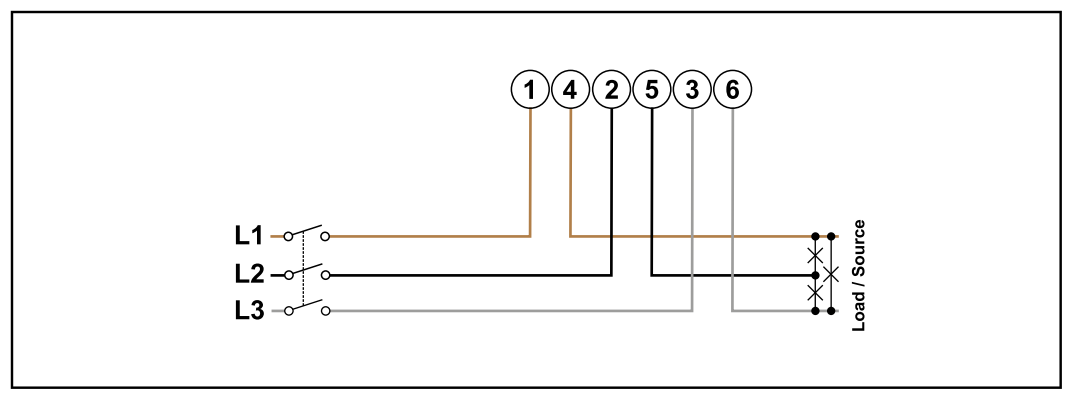

3 fázis, 3 vezető

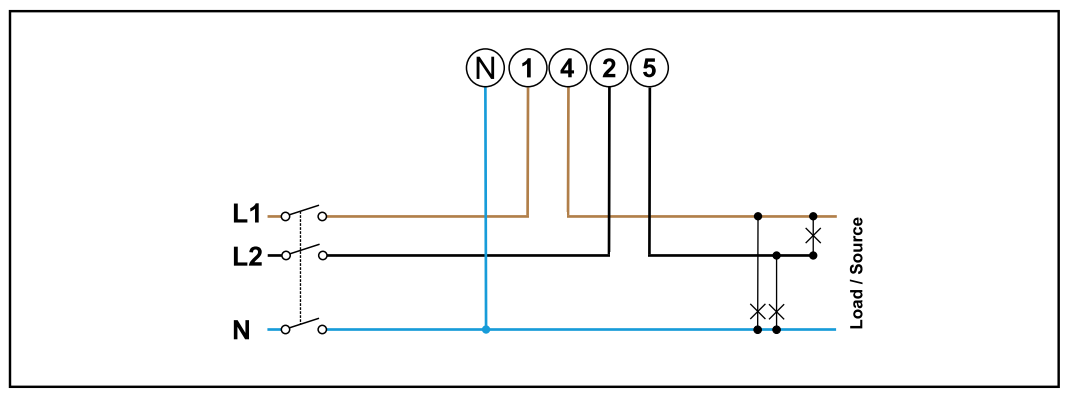

2 fázis, 3 vezető

#### **VESZÉLY**!

#### Hálózati feszültség miatti veszély.

Az áramütés halálos lehet.

A hálózati bemenetek Fronius Smart Meter TS-re csatlakoztatása előtt mindig kapcsolja ki az áramellátást.

Védőburkolat felszerelése csatlakozókapcsokhoz

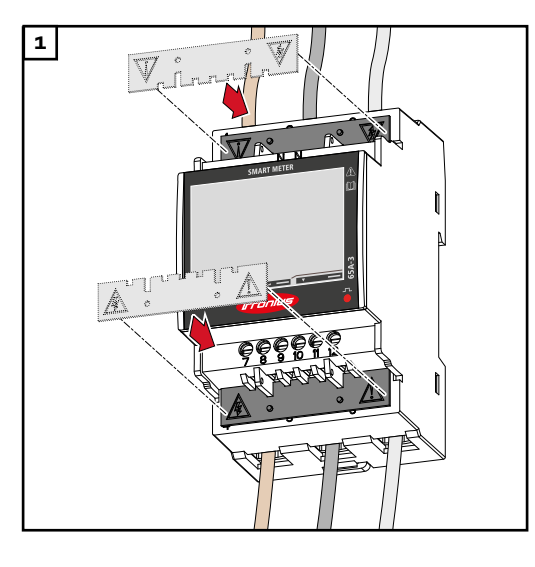

A védőburkolatokat helyezze be a vezetőkbe, majd nyomja be.

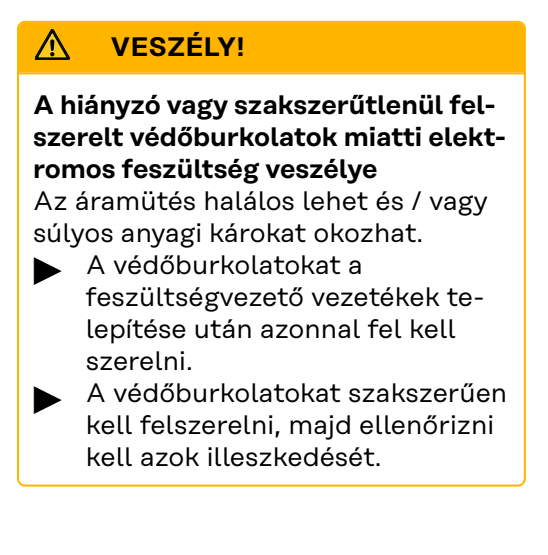

Adatkommunikációs vezeték csatlakoztatása az inverterhez Csatlakoztassa a Fronius Smart Meter TS adatkommunikációs csatlakozóit (CAT5 vagy magasabb osztályú) hálózati kábelekkel a Fronius inverter Modbus interfészéhez.

A rendszerbe beszerelhető több Smart Meter is, lásd a Több mérőórás rendszer - Fronius SnapINverter című fejezetet a 26. oldalon.

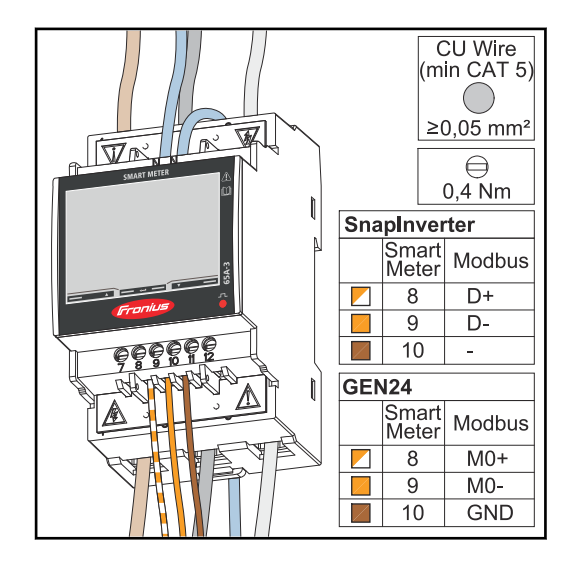

Az interferenciák megelőzése érdekében lezáró ellenállást (lásd: Lezáró ellenállás csatlakoztatása, 23. oldal) kell alkalmazni.

#### FONTOS!

#### További információk a sikeres üzembe helyezéshez.

Az adatkommunikációs vezeték inverterre csatlakoztatására vonatkozó alábbi tudnivalókat figyelembe kell venni.

- CAT5 vagy magasabb osztályú hálózati kábelt használjon.
- A Fronius inverter és a Fronius Smart Meter közötti kábel maximális hossza 300 méter.
- Az összetartozó adatvezetékekhez (D+/D-, M0+/M0-) összesodrott kábelpárt kell használni.
- Fronius GEN24 inverterek esetén szabadon választhatók az MO és M1 bemenetek.
- Ha az adatkábelek a hálózati kábel közelében vannak, alkalmazzon 300– 600 V közötti feszültségre méretezett vezetékeket vagy kábeleket (soha ne használjon az üzemi feszültségnél kisebbre méretezett vezetékeket vagy kábeleket).
- Használjon dupla szigetelésű vagy köpenyes adatkábelt, ha azok csupasz vezetők közelében találhatók.
- Használjon árnyékolt sodrott érpárú kábeleket a zavarok megelőzésére.
- Minden csatlakozókapocsba két huzal köthető be, a huzalokat először össze kell sodorni, majd be kell vezetni a terminálba, és meg kell húzni.
   Tudnivaló: A laza vezetékcsatlakozás áramkiesést okozhat az egész hálózati területen.
- A Fronius Smart Meter TS adatkommunikációs csatlakozói galvanikusan le vannak választva a veszélyes feszültségekről.

Lezáró ellenállások – Szimbólumok magyarázata

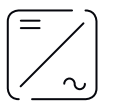

**Inverter a rendszerben** pl. Fronius Symo

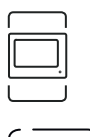

#### Mérőóra – Fronius Smart Meter TS

A 120 ohmos R lezáró ellenállás elhelyezése az  ${\bf M}$  és  ${\bf T}$  csatlakozók között áthidaló huzallal történik.

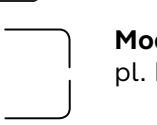

**Modbus-RTU, harmadik fél által biztosított eszköz** pl. Fronius Ohmpilot, akkumulátor stb.

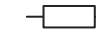

R **Lezáró ellenállás** 120 ohm

Lezáró ellenállás csatlakoztatása

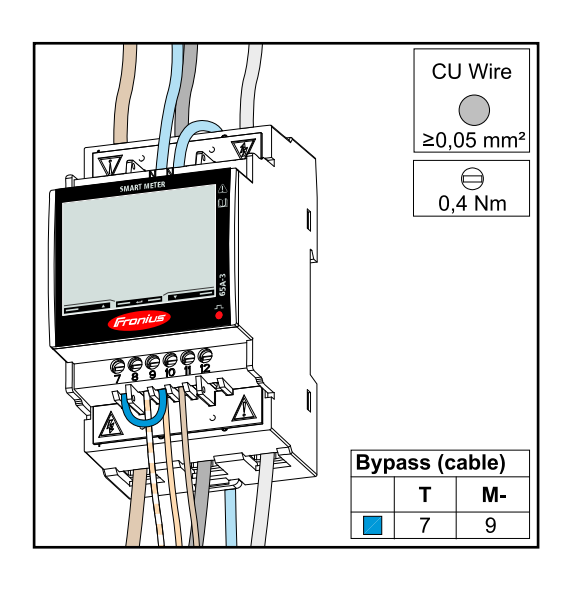

A lezáró ellenállás a Fronius Smart Meter TS-be van beépítve, az **M** és **T** (T = időzítés) közötti csatlakozók áthidalásával hozató létre.

#### Lezáró ellenállások

Az interferenciák miatt az alábbi áttekintés szerinti lezáró ellenállások alkalmazása ajánlott a kifogástalan működés biztosításához.

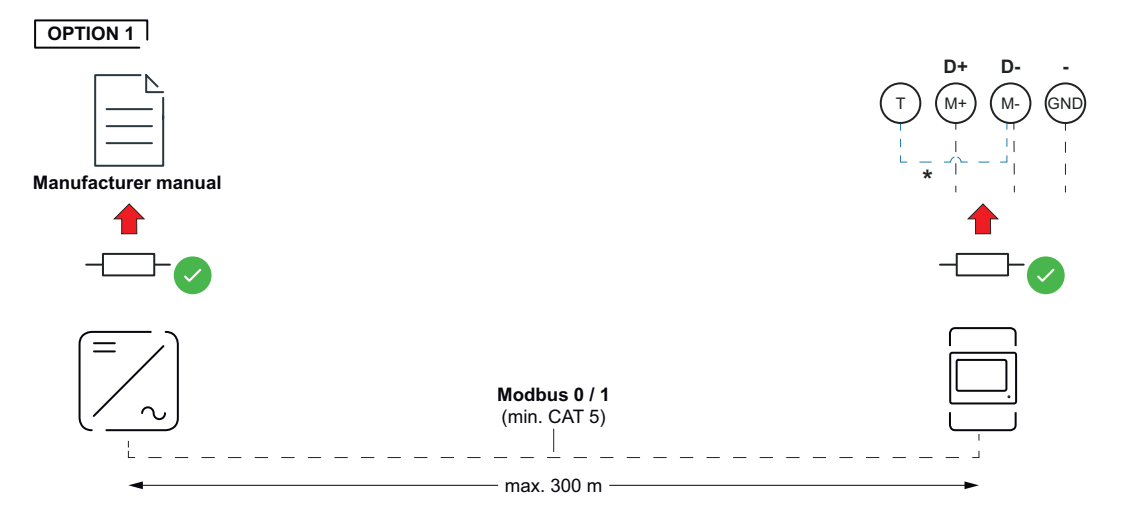

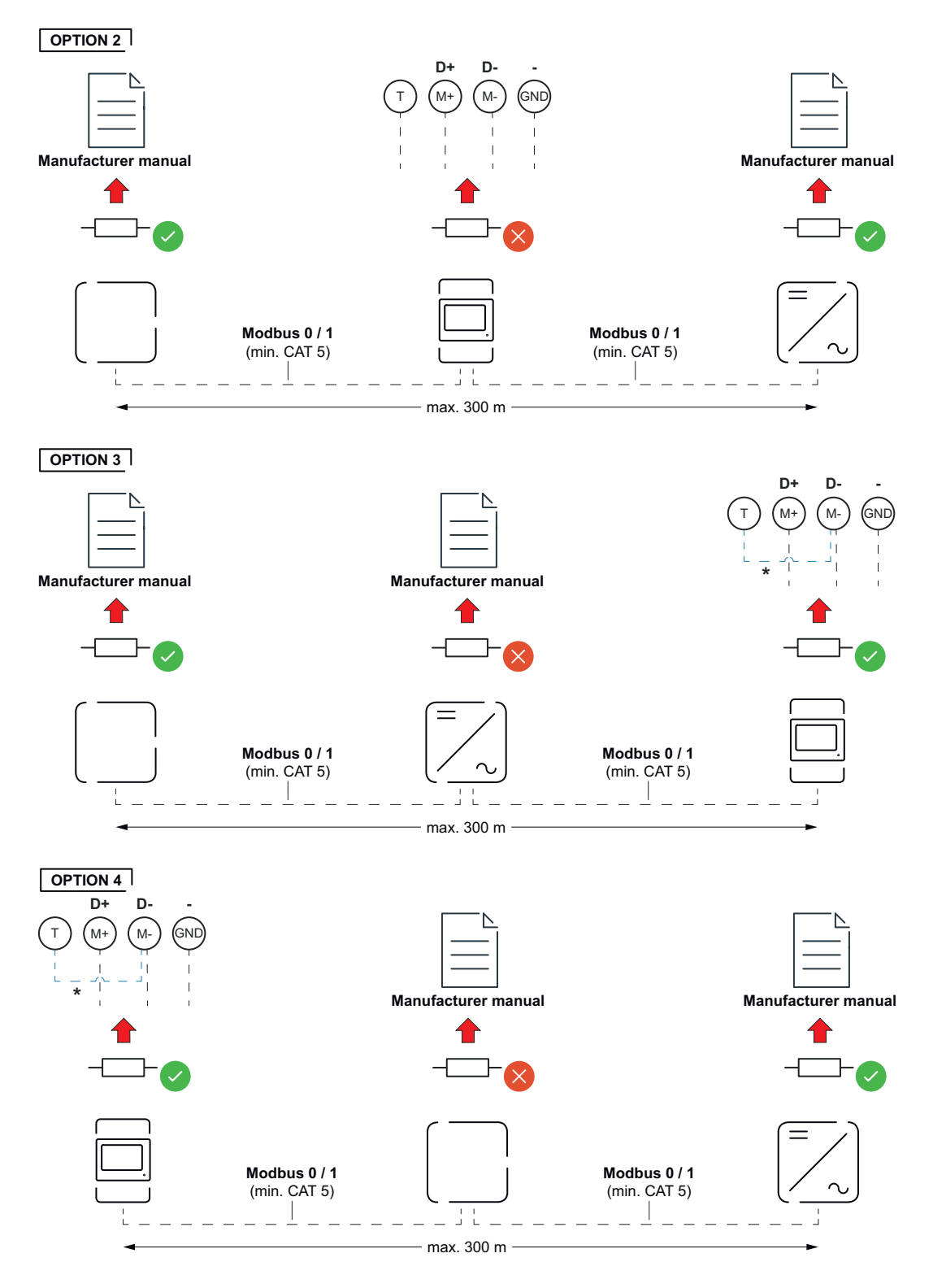

\* A lezáró ellenállás a Fronius Smart Meter TS-be van beépítve, az **M** és **T** (T = időzítés) közötti csatlakozók áthidalásával hozató létre.

#### Csatlakozóburkolat felszerelése

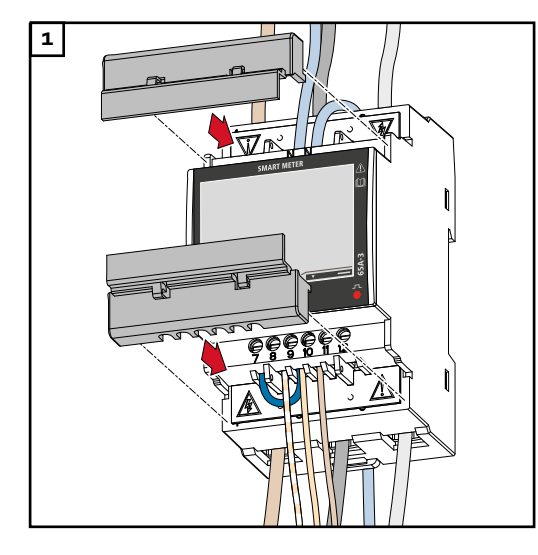

Illessze a csatlakozóburkolatokat a vezetősínekhez, majd nyomja be.

#### FONTOS!

A csatlakozóburkolatok felszerelése közben ügyeljen arra, hogy a kábel ne törjön meg, ne szoruljon be, ne csípődjön be vagy ne sérüljön meg más módon.

#### Több mérős rendszer – Szimbólumok magyarázata

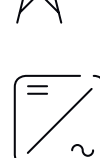

#### Villamos hálózat

látja el a rendszer fogyasztóit akkor, ha a szolármodulok vagy az akkumulátor nem bocsátanak rendelkezésre elegendő teljesítményt.

#### Inverter a rendszerben

pl. Fronius Primo, Fronius Symo, stb.

#### Az elszámolási fogyasztásmérő

a fogyasztott árammennyiség elszámolásához szükséges lényeges mérési adatokat méri (mindenek előtt a hálózatról beszerzett és hálózatra betáplált mennyiséget kWh-ban). Az elszámolás szempontjából lényeges adatok alapján az áramszolgáltató számlát állít ki a hálózatról beszerzett mennyiségről és a többletáram vételezője jóváírja a hálózati betáplálást.

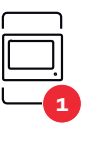

#### Főmérő

rögzíti a rendszer terhelési görbéjét, és rendelkezésre bocsátja a mérési adatokat az Energy Profilinghoz a Fronius Solar.web portálon. A főmérő a dinamikus betáplálási szabályozást is vezérli.

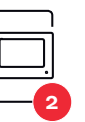

#### Almérő

rögzíti az egyes termelők és fogyasztók (pl. mosógép, lámpák, TV, hőszivattyú stb.) terhelési görbéjét a fogyasztási ágban, és biztosítja a mérési adatokat a Fronius Solar.web energiaprofilozáshoz.

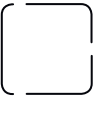

#### Fogyasztók a rendszerben

pl. mosógép, lámpák, televízió, stb.

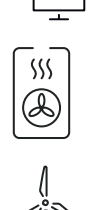

**Kiegészítő fogyasztók a rendszerben** pl. hőszivattyú

pl. Fronius Ohmpilot, akkumulátor stb.

Kiegészítő erőmű-üzemeltetők a rendszerben pl. szélerőmű

Modbus RTU, Harmadik féltől származó eszköz

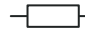

| Modbus egység - |  |
|-----------------|--|
| Fronius SnapIN- |  |
| verter          |  |

A Modbus csatlakozókapocsnál egyenként max. 4 Modbus egység csatlakoztatható.

#### **FONTOS!**

Inverterenként csak egy primer mérőóra, egy akkumulátor és egy Ohmpilot csatlakoztatható. Az akkumulátor nagy adattranszfere miatt az akkumulátor 2 egységet foglal le.

#### Példa:

| Bemenet | Akku-<br>mulátor | Fronius<br>Ohmpilot | Primer mérők<br>száma | Szekunder mérők<br>száma |
|---------|------------------|---------------------|-----------------------|--------------------------|
|         |                  |                     | 1                     | Ο                        |
| snq     |                  | $\bigotimes$        | 1                     | 1                        |
| Μος     | $\bigotimes$     | 0                   | 1                     | 2                        |
|         | $\bigotimes$     | $\bigotimes$        | 1                     | 3                        |

#### Több mérőórás rendszer - Fronius SnapINverter

Ha rendszerbe több Fronius Smart Meter TS van beépítve, mindegyiket saját címmel (lásd Cím beállítása a Fronius Smart Meter TS-ben oldalon32) kell ellátni. Az elsődleges mérőóra mindig az 1. címet kapja. A további mérőórák a 2 és 14 közötti címtartományban számozhatók. Különböző Fronius Smart Meter teljesítményosztályok használhatók együtt.

#### FONTOS!

Max. 3 másodlagos mérőóra használata a rendszerben. Az interferenciák elkerülésére ajánlott telepíteni Lezáró ellenállás csatlakoztatása fejezet szerinti (oldal: 23) lezáró ellenállásokat.

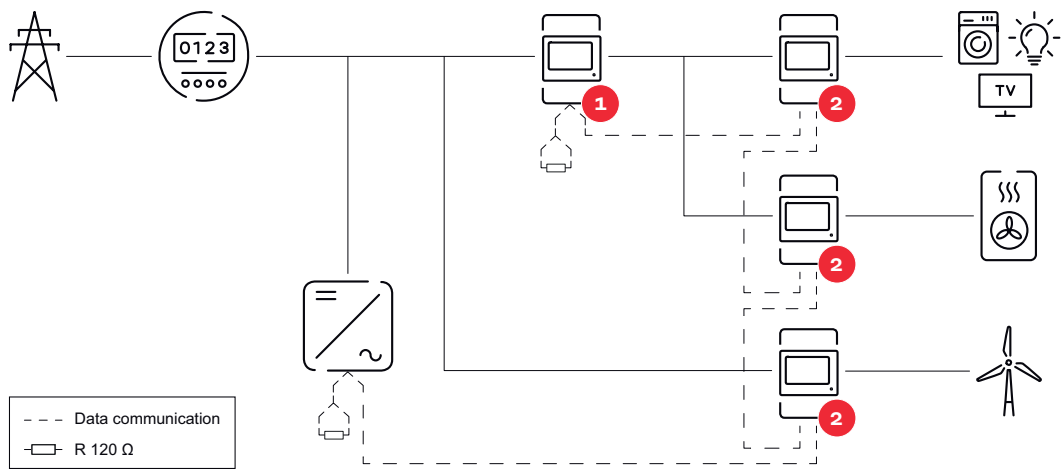

Elsődleges mérőóra pozíciója a fogyasztói ágon. \*R lezáró ellenállás 120 Ohm

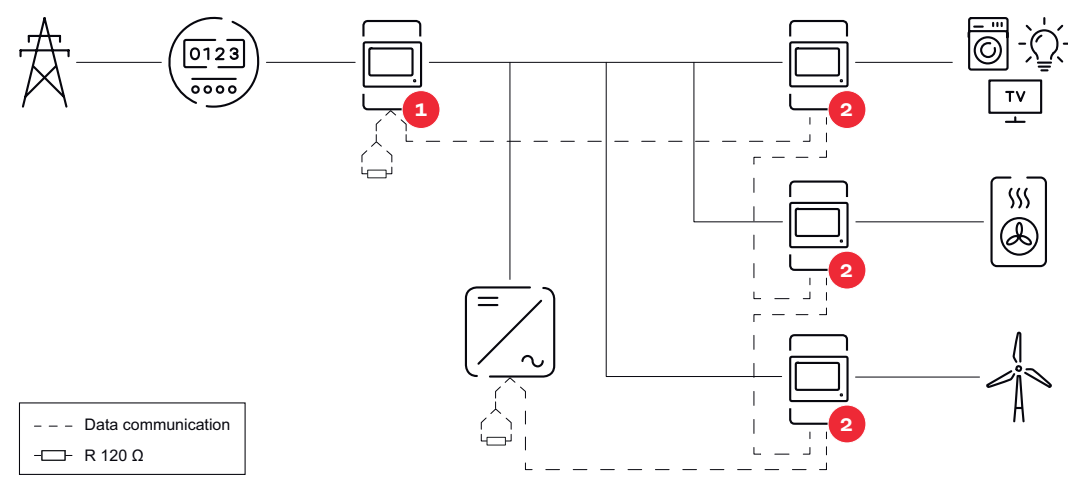

Elsődleges mérőóra pozíciója a betáplálási ponton. \*R lezáró ellenállás 120 Ohm

#### Egy több mérőórás rendszerben az alábbiakat kell figyelembe venni:

- Minden Modbus címet csak egyszer adjon ki.
- A lezáró ellenállások elhelyezését minden csatornához egyedileg hajtsa végre.

#### Modbus egység -Fronius GEN24

Az MO és M1 bemenet szabadon választható. A Modbus csatlakozókapocsnál egyenként max. 4 Modbus egység csatlakoztatható az MO és M1 bemenetre.

#### FONTOS!

Inverterenként csak egy primer mérőóra, egy akkumulátor és egy Ohmpilot csatlakoztatható. Az akkumulátor nagy adattranszfere miatt az akkumulátor 2 egységet foglal le.

| Bemenet          | Akku-<br>mulátor | Fronius<br>Ohmpilot | Primer mérők<br>száma | Szekunder mérők<br>száma |
|------------------|------------------|---------------------|-----------------------|--------------------------|
| 0                | $\bigotimes$     | $\bigotimes$        | ο                     | 4                        |
| sndbo            |                  | $\bigotimes$        | 0                     | 2                        |
| Σ                |                  |                     | 0                     | 1                        |
| 1 Sudbor<br>(1M) | 8                | 8                   | 1                     | 3                        |

#### 1. példa:

#### 2. példa:

| Bemenet          | Akku-   | Fronius  | Primer mérők | Szekunder mérők |
|------------------|---------|----------|--------------|-----------------|
|                  | mulátor | Ohmpilot | száma        | száma           |
| o snqpok<br>(OW) | 8       | ⊗        | 1            | 3               |

| Bemenet  | Akku-<br>mulátor  | Fronius<br>Ohmpilot | Primer mérők<br>száma | Szekunder mérők<br>száma |
|----------|-------------------|---------------------|-----------------------|--------------------------|
| <b>H</b> | $\mathbf{\times}$ | $\mathbf{\otimes}$  | 0                     | 4                        |
| (TW)     |                   | $\bigotimes$        | 0                     | 2                        |
| Σ        |                   |                     | 0                     | 1                        |

Több mérőórás rendszer – Fronius GEN24 inverter Ha rendszerbe több Fronius Smart Meter TS van beépítve, mindegyikhez saját címet (lásd Cím beállítása a Fronius Smart Meter TS-ben, 32. oldal) kell beállítani. A főmérő mindig az 1. címet kapja. A további mérők a 2 és 14 közötti címtartományban számozhatók. Különböző Fronius Smart Meter teljesítményosztályok használhatók együtt.

#### FONTOS!

Max. 7 almérő használható a rendszerben. Az interferenciák elkerülése végett ajánlott telepíteni a Lezáró ellenállás csatlakoztatása című fejezet, 23. oldal szerinti lezáró ellenállásokat.

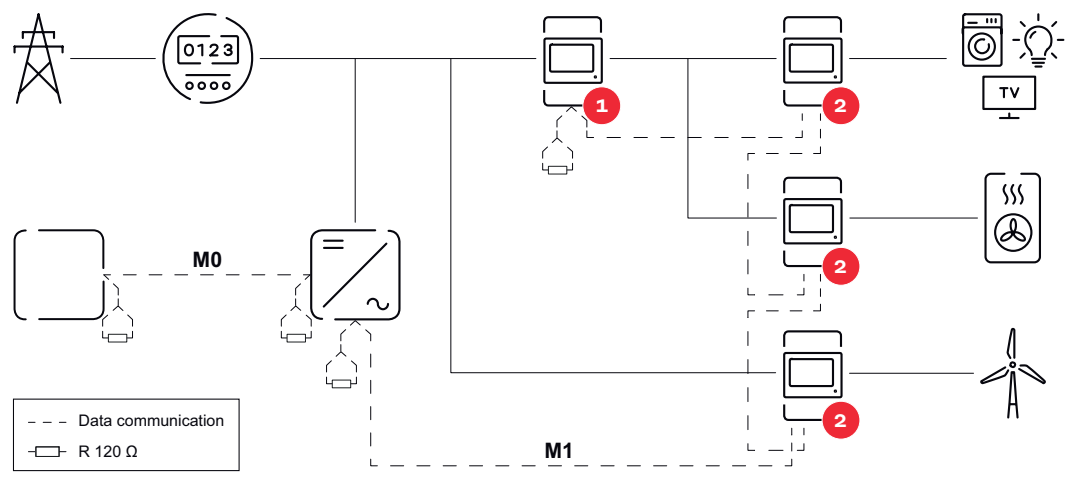

Főmérő pozíciója a fogyasztói ágon. \*R lezáró ellenállás 120 ohm

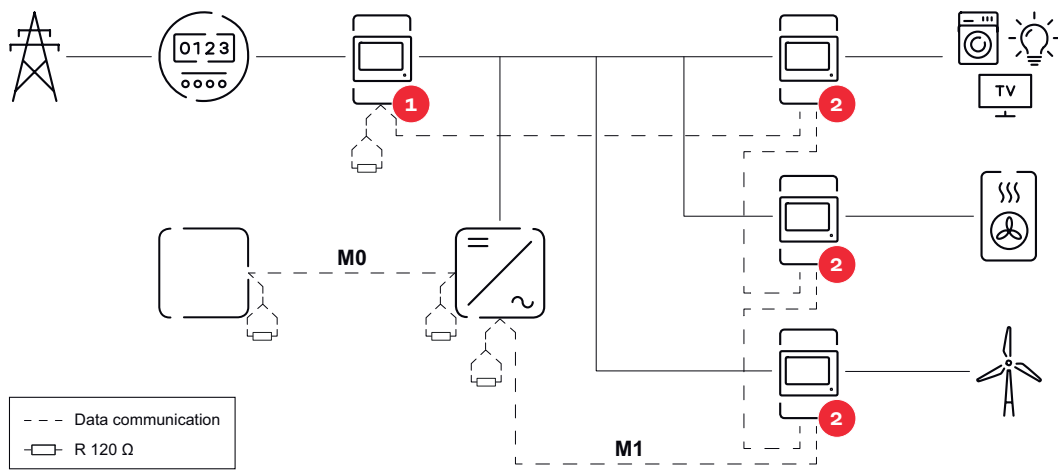

Főmérő pozíciója a betáplálási ponton. \*R lezáró ellenállás 120 ohm

- Egy több mérős rendszerben az alábbiakat kell figyelembe venni: A főmérőt és az akkumulátort csatlakoztassa eltérő csatornára (ajánlott).
  - A többi Modbus egységet egyenlően ossza ki.
- -

-

Menü és mérési

méretek

Minden Modbus címet csak egyszer adjon ki. A lezáró ellenállások elhelyezését minden csatornához egyedileg hajtsa végre.

| Ábra                  | Oldal | Leírás                                                                                                    |
|-----------------------|-------|----------------------------------------------------------------------------------------------------|
| KW 6 123456.78        | 00    | <ol> <li>Beszerzett hasznos energia összesen*</li> <li>Összes hasznos teljesítmény</li> </ol>                             |
| kw [23                |       |                                                                                                    |
| кш н <b>- 123.45</b>  | 01    | <ol> <li>Szállított hasznos energia összesen**</li> <li>Összes hasznos teljesítmény</li> </ol>                            |
| kw <b>12.3</b>        |       |                                                                                                    |
| kw 6 123456,78        | 02    | <ol> <li>Beszerzett hasznos energia összesen*</li> <li>Átlagos vezetőfeszültség a rendszerben</li> </ol>                  |
|                       |       |                                                                                                    |
| KW 6 123456.78        | 03    | <ol> <li>Beszerzett hasznos energia összesen*</li> <li>Átlagos fázisfeszültség a rendszerben</li> </ol>                   |
|                       |       |                                                                                                    |
| KW 6 123456.78        | 04    | <ol> <li>Beszerzett hasznos energia összesen*</li> <li>Teljesítménytényező (L = induktív, C = ka-<br/>pacitív)</li> </ol> |
| PF L 0.98             |       |                                                                                                    |
| кw 6 <b>123456,18</b> | 05    | <ol> <li>Beszerzett hasznos energia összesen*</li> <li>Frekvencia</li> </ol>                                              |
|                       |       |                                                                                                    |
| K VAr6 123456,78      | 06    | <ol> <li>Beszerzett hasznos energia összesen*</li> <li>Összes meddő teljesítmény</li> </ol>                               |
|                       |       |                                                                                                    |

#### 29

| Ábra                                                   | Oldal | Leírás                                                                                                    |
|--------------------------------------------------------|-------|----------------------------------------------------------------------------------------------------|
| k VArh - 1234<br>k VAr<br>k VAr                        | 07    | <ol> <li>Szállított meddő energia összesen**</li> <li>Összes meddő teljesítmény</li> </ol>                                                                                                    |
| к w h 123456,78<br>к va 12.3                           | 08    | <ol> <li>Beszerzett hasznos energia összesen**</li> <li>Teljes látszólagos teljesítmény</li> </ol>                                                                                                    |
| kw h 12345678<br>P 123<br>kw dNd 123                   | 09    | <ol> <li>Beszerzett hasznos energia összesen*</li> <li>Maximálisan igényelt teljesítmény<br/>(P = Peak demand), amely az utolsó<br/>visszaállítás óta lett elérve.</li> <li>Átlagos igényelt teljesítmény (dMd = de-<br/>mand), a beállított intervallumra<br/>számítva. Az érték a teljes intervallum-<br/>ban változatlan marad. Az első interval-<br/>lumban a start után "O".</li> </ol> |
| kw h 123456.78<br>E 1<br>kw 12.3                       | 10    | - Nem használatos                                                                                                    |
| kw h 12345678<br>E 2<br>kw 123                         | 11    | - Nem használatos                                                                                                    |
|                                                        | 12    | 1. Beszerzett hasznos energia*                                                                                                    |
| E.51 J.<br>E.51 S.<br>E.51 E.J. AV A<br>E.51 E.J. AV A | 13    | 1. Látszólagos teljesítmény                                                                                                    |
| L    2<br>L 2  2<br>k VAr L 3  2                       | 14    | 1. Beszerzett meddő energia                                                                                                    |

| Ábra                                           | Oldal | Leírás                                                                      |
|------------------------------------------------|-------|-----------------------------------------------------------------------------|
| 8201   J<br>8201- 51<br>8201- 61 <sub>99</sub> | 15    | <ol> <li>Teljesítménytényező (L = induktív, C = ka-<br/>pacitív)</li> </ol> |
| 4.51 nl J<br>4.51 n5 J<br>4.51 n5 J<br>5       | 16    | 1. Fázisfeszültség                                                          |
| HESI SI J<br>HESI ESJ<br>HESI IEJ v            | 17    | 1. Vezetőfeszültség                                                         |
| ESI J<br>ESI SJ<br>ESI EJA                     | 18    | 1. Áram                                                                     |
| L ]  23<br>L 2  23<br>ku L 3  23               | 19    | 1. Hasznos teljesítmény                                                     |

- \* Megjelenik, ha az easy connection mód aktiválva van (Mérés = A). Ez az érték a teljes energiát adja meg az irány figyelembe vétele nélkül.
- \*\* Gyári beállítás akkor jelenik meg, a beszerzett és szállított energia mérése külön történik (**Mérés** = b).

Konfigurációs menü - szerkezet és paraméterek

| Oldal         | Kód | Leírás                   | Értékek                                                                                                    |
|---------------|-----|--------------------------|----------------------------------------------------------------------------------------------------|
| PASS***       | P1  | Aktuális jelszó megadása | 2633*                                                                                                    |
| nPASS         | P2  | Jelszómódosítás **       | Négy számjegy<br>(0000-9999)                                                                                                    |
| REND-<br>SZER | Рз  | A rendszer típusa        | 3Pn*: Háromfázisú, 4-ve-<br>zetékes rendszer<br>3P: Háromfázisú, 3-ve-<br>zetékes rendszer<br>2P: Kétfázisú, 3-vezetékes<br>rendszer |

| Oldal                        | Kód       | Leírás                                                                                                    | Értékek                                                                                                    |
|------------------------------|-----------|----------------------------------------------------------------------------------------------------|----------------------------------------------------------------------------------------------------|
| MEASurE                      | P6        | Mérőmód **                                                                                                    | A: Az easy connection a tel-<br>jes energiát méri a<br>B* irány figyelembe vétele<br>nélkül: külön méri a beszer-<br>zett és a szállított energiát.      |
| InStALL                      | P7        | Csatlakozó ellenőrzése                                                                                                    | On (be): aktiválva<br>Off* (ki*): inaktiválva                                                                                                    |
| P int                        | P8        | Intervallum az átlagos tel-<br>jesítmény számításához<br>(percek)                                                                                                    | 1*-30                                                                                                    |
| MOdE                         | P9        | Kijelzési mód **                                                                                                    | Full*: teljes<br>Easy kijelző: csökkentett ki-<br>jelzés. Ennek ellenére a nem<br>megjelenített értékek soros<br>interfészen keresztül<br>továbbíthatók. |
| tArIFF                       | P10       | Díjkezelés **                                                                                                    | On (be): aktiválva<br>Off* (ki*): inaktiválva                                                                                                    |
| HoME                         | P11       | Indításkor és 120 másod-<br>perc inaktivitás után megje-<br>lenő "Mért adatok" oldal **                                                                                                    | Teljes megjelenítéshez (Mo-<br>de = Full): 0-20*                                                                                                    |
| Add-<br>rESS***              | P14       | Modbus címe                                                                                                    | 1*-247                                                                                                    |
| bAUd                         | P15       | Adatátviteli sebesség<br>(kBit/s) **                                                                                                    | 9,6* / 19,2 / 38,4 / 57,6 /<br>115,2                                                                                                    |
| PArITY                       | P16       | Paritás **                                                                                                    | Even/No* (páros/nem*)                                                                                                    |
| STOP bit                     | P16-<br>2 | Csak, ha a paritás = No<br>(nem). Stoppbit. **                                                                                                    | 1*/2                                                                                                    |
| rESET<br>(VISSZA<br>ÁLLÍTÁS) | P17       | Aktiválja a visszaállítási<br>funkciót az energiata-<br>rifákhoz, a maximálisan<br>igényelt teljesítményhez és<br>a hasznos és meddő energia<br>részértékeihez (az utóbbiak<br>csak a soros interfészen ke-<br>resztül továbbíthatók). ** | No (nem)*: Visszaállítási<br>funkció inaktiválva.<br>Yes (igen): Visszaállítási<br>funkció aktiválva.                                                    |
| End<br>(vége)                | P18       | Visszatérés a "Mért adatok"<br>kezdőoldalra                                                                                                    | nincs                                                                                                    |

\* Gyári beállítások

- \*\* A beállítások a jelszó megváltoztatásával védhetők (A jelszó nem állítható vissza).
- \*\*\* Beállítások, amelyeket konfigurálni kell.

| Cím beállítása a<br>Fronius Smart | Szimból<br>um | Név |
|-----------------------------------|---------------|-----|
| Meter 15-ben                      | A             | Up  |

| Szimból<br>um | Név         | Event<br>(esemény) | Funkció                              |
|---------------|-------------|--------------------|--------------------------------------|
| <b>—</b>      | Up<br>(fel) | 1 x 🗄              | lapozás előre, érték 1-gyel növelése |

| Szimból<br>um | Név          | Event<br>(esemény) | Funkció                                   |
|---------------|--------------|--------------------|-------------------------------------------|
| • —           | Down<br>(le) | 1 × 🖱              | lapozás vissza, érték 1-gyel csökkentése  |
| — ← —         | Enter        | 2 másodperc 🖑      | Beállítások előhívása, érték megerősítése |

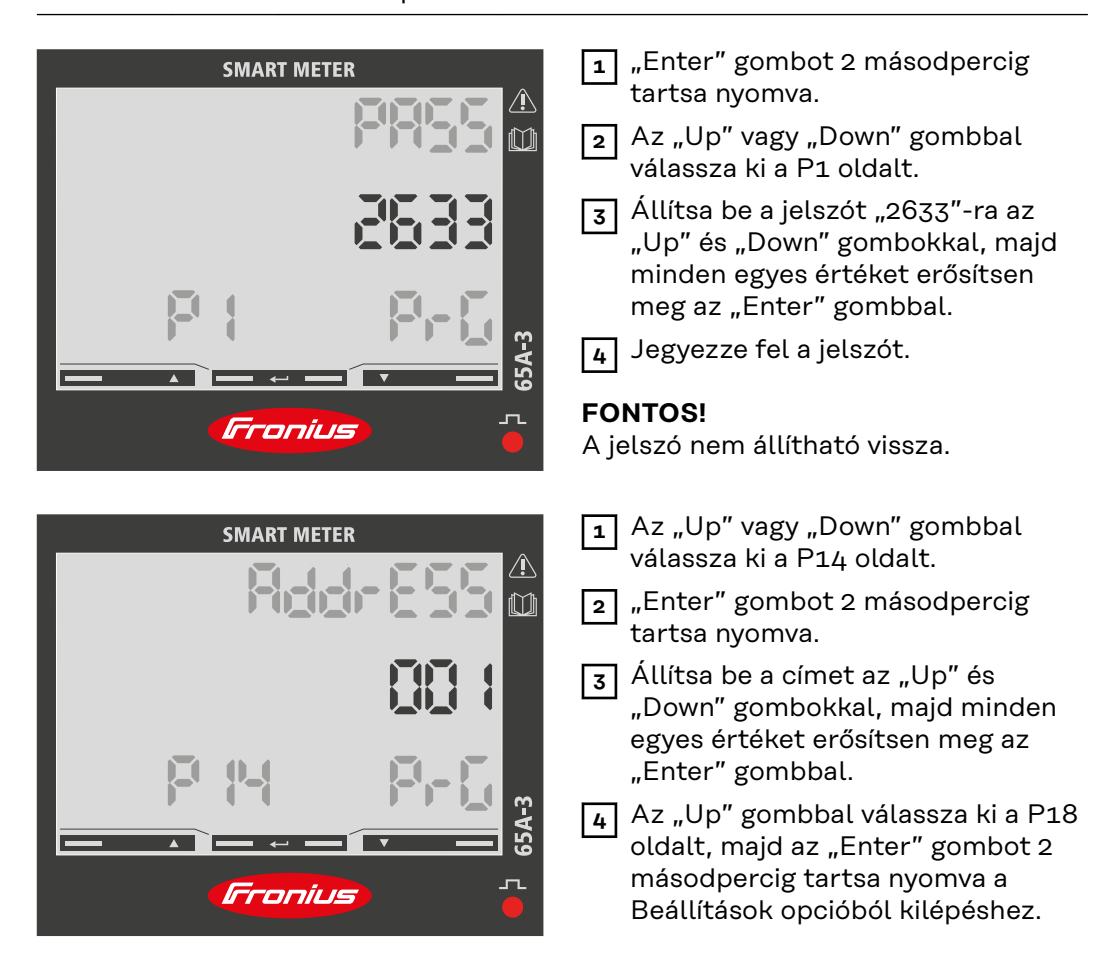

#### Hibaüzenetek

Ha a mért jel meghaladja a számláló megengedett határértékeit, a kijelzőn megjelenik egy megfelelő üzenet vagy szimbólum:

- EEE villog: a mért jel értéke a határértékeken kívül van.
- EEE be: a mérés a határértékeken kívül eső értéktől függ.
- DA tápegység forgásiránya nem megfelelő
- $\Im^{+1}$ Egy fázis (itt az 1. fázis) jelenlegi iránya helytelen.

Megjegyzés: Az aktív és reaktív energia mérések megjelennek, de nem változnak.

# Üzembe helyezés

# Fronius SnapINverter

| Általános tudni-<br>valók                                               | <ul> <li>FONTOS! A "Mérőórák" menüpont beállításait csak képzett szakszemélyzet végezheti!</li> <li>A "Mérőórák" menüpontba való belépéshez meg kell adni a szervizjelszót.</li> <li>Háromfázisú vagy egyfázisú Fronius Smart Meter TS-ek használhatók. A kiválasztás mindkét esetben a "Fronius Smart Meter" pont segítségével történik. A Fronius Datamanager automatikusan megállapítja a mérőóra típusát.</li> <li>Elsődleges mérőóra vagy másodlagos mérőóra választható. Egy másodlagos mérőóra kiválasztása előtt először konfigurálni kell az elsődleges mérőórát.</li> </ul>                                                                                                    |
|-------------------------------------------------------------------------|----------------------------------------------------------------------------------------------------|
| Kapcsolat létre-<br>hozása a Fronius<br>Datamanager 2.0<br>eszközzel    | <ul> <li>Hozzáférési pont:</li> <li>Aktiválja az inverter WLAN-hozzáférési pontját: <ol> <li>Az inverter kijelzőjén válassza ki a Setup (beállítás) menüt</li> <li>Navigáljon a WiFi Access Pointhoz (WLAN hozzáférési pont).</li> <li>✓ Megjelenik a hálózat (SS) és a jelszó (PW).</li> </ol> </li> <li>A WLAN hozzáférési pontot az Enter gombbal <sup>4</sup> aktiválja.</li> <li>Kapcsolja össze az inverter WLAN hozzáférési pontját a PC-vel: <ol> <li>A hálózati beállításokban hozza létre a kapcsolatot az inverterrel (az inverter "Fronius_240.XXXXXX" néven jelenik meg).</li> <li>Írja be és erősítse meg az inverter kijelzőjén látható jelszót.</li> <li>Írja be és erősítse meg az inverter kijelzőjén látható jelszót.</li> <li>Írja be a böngésző címsorába a http://192.168.250.181 IP-címet és erősítse meg.</li> <li>✓ Megjelenik a Fronius Datamanager 2.0 kezdőoldala.</li> </ol> LAN: <ol> <li>Kapcsolja a Fronius Datamanager 2.0 IP-Switch kapcsolóját "A" pozícióba.</li> <li>Írja be a böngésző címsorába a http://169.254.0.180 IP-címet és erősítse meg.</li> </ol> </li> </ul> |
| Fronius Smart<br>Meter TS<br>elsődleges<br>mérőóraként<br>konfigurálása | <ol> <li>Hívja be a Fronius Datamanager weboldalát.         <ul> <li>Nyissa meg a webböngészőt.</li> <li>Írja be a böngésző címsorába a (WLAN-hoz: 192.168.250.181, LAN-hoz: 169.254.0.180) IP-címet vagy adja meg a Fronius Datamanager host vagy domain nevét és erősítse meg.</li> <li>Megjelenik a Fronius Datamanager weboldala.</li> </ul> </li> <li>Kattintson a "Beállítások" gombra.</li> <li>A bejelentkezési területen jelentkezzen be a "szerviz" felhasználói néven és a szerviz jelszóval.</li> <li>Hívja elő a "Mérőórák" menüpontot.</li> <li>Válassza ki a legördülő listában az elsődleges mérőórát.</li> </ol>                                                                                                    |

|                                                                           | 6 Rattintson a "Beautasok" gombra.                                                                                                    |  |  |
|---------------------------------------------------------------------------|----------------------------------------------------------------------------------------------------|--|--|
|                                                                           | 7 Az előreugró ablakban állítsa be a mérőóra mérési pozícióját (betáplálási pont vagy fogyasztási pont). A Fronius Smart Meter TS pozíciójára vonatkozó további információk a <u>Elhelyezés</u> fejezetben, 15 oldalon.                                                                                                    |  |  |
|                                                                           | 8 Kattintson az "Ok" gombra, ha megjelenik az Állapot OK kijelzés. Ha megje-<br>lenik az Időtúllépés állapot, ismételje meg a folyamatot.                                                                                                    |  |  |
|                                                                           | 9 Kattintson a gombra 🗸 a beállítások mentéséhez.                                                                                                    |  |  |
|                                                                           | A Fronius Smart Meter TS elsődleges mérőóraként van konfigurálva.                                                                                                    |  |  |
|                                                                           | Az <b>"Aktuális teljes nézet"</b> menüben megjelenik a szolármodulok teljesítménye, a<br>saját fogyasztás, a hálózati betáplálás és az akkumulátortöltés (ha van).                                                                                                    |  |  |
| Fronius Smart<br>Meter TS másod-<br>lagos<br>mérőóraként<br>konfigurálása | <ul> <li>Hívja be a Fronius Datamanager weboldalát.</li> <li>Nyissa meg a webböngészőt.</li> </ul>                                                                                                    |  |  |
| mérőóraként<br>konfigurálása                                              | <ul> <li>Irja be a bongesző címsoraba a (WLAN-noz: 192.168.250.181, LAN-noz: 169.254.0.180) IP-címet vagy adja meg a Fronius Datamanager host vagy domain nevét és erősítse meg.</li> <li>Megjelenik a Fronius Datamanager weboldala.</li> </ul>                                                                                                    |  |  |
| mérőóraként<br>konfigurálása                                              | <ul> <li>Irja be a bongeszo cimsoraba a (WLAN-noz: 192.168.250.181, LAN-noz: 169.254.0.180) IP-címet vagy adja meg a Fronius Datamanager host vagy domain nevét és erősítse meg.</li> <li>Megjelenik a Fronius Datamanager weboldala.</li> <li>[2] Kattintson a <b>"Beállítások"</b> gombra.</li> </ul>                                                                                                    |  |  |
| mérőóraként<br>konfigurálása                                              | <ul> <li>Irja be a bongesző címsoraba a (WLAN-noz: 192.168.250.181, LAN-noz: 169.254.0.180) IP-címet vagy adja meg a Fronius Datamanager host vagy domain nevét és erősítse meg.</li> <li>Megjelenik a Fronius Datamanager weboldala.</li> <li>2 Kattintson a "Beállítások" gombra.</li> <li>3 A bejelentkezési területen jelentkezzen be a "szerviz" felhasználói néven és a szerviz jelszóval.</li> </ul>                                                                                                    |  |  |
| mérőóraként<br>konfigurálása                                              | <ul> <li>Irja be a bongesző címsoraba a (WLAN-noz: 192.168.250.181, LAN-noz: 169.254.0.180) IP-címet vagy adja meg a Fronius Datamanager host vagy domain nevét és erősítse meg.</li> <li>Megjelenik a Fronius Datamanager weboldala.</li> <li>2 Kattintson a "Beállítások" gombra.</li> <li>3 A bejelentkezési területen jelentkezzen be a "szerviz" felhasználói néven és a szerviz jelszóval.</li> <li>4 Hívja elő a "Mérőórák" menüpontot.</li> </ul>                                                                                                    |  |  |
| mérőóraként<br>konfigurálása                                              | <ul> <li>Irja be a bongesző címsoraba a (WLAN-noz: 192.168.250.181, LAN-noz: 169.254.0.180) IP-címet vagy adja meg a Fronius Datamanager host vagy domain nevét és erősítse meg.</li> <li>Megjelenik a Fronius Datamanager weboldala.</li> <li>2 Kattintson a "Beállítások" gombra.</li> <li>3 A bejelentkezési területen jelentkezzen be a "szerviz" felhasználói néven és a szerviz jelszóval.</li> <li>4 Hívja elő a "Mérőórák" menüpontot.</li> <li>5 Válassza ki a legördülő listában a másodlagos mérőórát.</li> </ul>                                                                                                    |  |  |
| mérőóraként<br>konfigurálása                                              | <ul> <li>Irja be a bongesző címsoraba a (WLAN-hoz: 192.168.250.181, LAN-hoz: 169.254.0.180) IP-címet vagy adja meg a Fronius Datamanager host vagy domain nevét és erősítse meg.</li> <li>Megjelenik a Fronius Datamanager weboldala.</li> <li>2 Kattintson a "Beállítások" gombra.</li> <li>3 A bejelentkezési területen jelentkezzen be a "szerviz" felhasználói néven és a szerviz jelszóval.</li> <li>4 Hívja elő a "Mérőórák" menüpontot.</li> <li>5 Válassza ki a legördülő listában a másodlagos mérőórát.</li> <li>6 Kattintson a "Hozzáadás" gombra.</li> </ul>                                                                                                    |  |  |
| mérőóraként<br>konfigurálása                                              | <ul> <li>Irja be a bongesző címsoraba a (WLAN-hoz: 192.168.250.181, LAN-hoz: 169.254.0.180) IP-címet vagy adja meg a Fronius Datamanager host vagy domain nevét és erősítse meg.</li> <li>Megjelenik a Fronius Datamanager weboldala.</li> <li>2 Kattintson a "Beállítások" gombra.</li> <li>3 A bejelentkezési területen jelentkezzen be a "szerviz" felhasználói néven és a szerviz jelszóval.</li> <li>4 Hívja elő a "Mérőórák" menüpontot.</li> <li>5 Válassza ki a legördülő listában a másodlagos mérőórát.</li> <li>6 Kattintson a "Hozzáadás" gombra.</li> <li>7 Adja meg a "Megnevezés" beviteli mezőben a másodlagos mérőóra nevét.</li> </ul>                                                                                                    |  |  |
| mérőóraként<br>konfigurálása                                              | <ul> <li>Irja be a bongesző címsoraba a (WLAN-hőz: 192.168.250.181, LAN-hőz: 169.254.0.180) IP-címet vagy adja meg a Fronius Datamanager host vagy domain nevét és erősítse meg.</li> <li>Megjelenik a Fronius Datamanager weboldala.</li> <li>2 Kattintson a "Beállítások" gombra.</li> <li>3 A bejelentkezési területen jelentkezzen be a "szerviz" felhasználói néven és a szerviz jelszóval.</li> <li>4 Hívja elő a "Mérőórák" menüpontot.</li> <li>5 Válassza ki a legördülő listában a másodlagos mérőórát.</li> <li>6 Kattintson a "Hozzáadás" gombra.</li> <li>7 Adja meg a "Megnevezés" beviteli mezőben a másodlagos mérőóra nevét.</li> <li>8 A "Modbus cím" beviteli mezőben adja meg az előzőleg kiosztott címet.</li> </ul>                                               |  |  |
| mérőóraként<br>konfigurálása                                              | <ul> <li>Irja be a bongesző címsoraba a (WLAN-hoz: 192.168.250.181, LAN-hoz: 169.254.0.180) IP-címet vagy adja meg a Fronius Datamanager host vagy domain nevét és erősítse meg.</li> <li>Megjelenik a Fronius Datamanager weboldala.</li> <li>2 Kattintson a "Beállítások" gombra.</li> <li>3 A bejelentkezési területen jelentkezzen be a "szerviz" felhasználói néven és a szerviz jelszóval.</li> <li>4 Hívja elő a "Mérőórák" menüpontot.</li> <li>5 Válassza ki a legördülő listában a másodlagos mérőórát.</li> <li>6 Kattintson a "Hozzáadás" gombra.</li> <li>7 Adja meg a "Megnevezés" beviteli mezőben a másodlagos mérőóra nevét.</li> <li>8 A "Modbus cím" beviteli mezőben adja meg az előzőleg kiosztott címet.</li> <li>9 A mérőóra leírásának kiegészítése.</li> </ul> |  |  |

A Fronius Smart Meter TS ezzel másodlagos mérőóraként lett konfigurálva.

### Fronius GEN24 inverter

Általános tudni-<br/>valókFONTOS! A "Készülékkonfiguráció" menüpont beállításait csak képzett szak-<br/>személyzet végezheti!

A **"Készülékkonfiguráció"** menüpontba való belépéshez meg kell adni a technikusi jelszót.

Háromfázisú vagy egyfázisú Fronius Smart Meter TS-ek használhatók. A kiválasztás mindkét esetben a "Komponensek" menüpont segítségével történik. Ekkor a mérőóra típusa automatikusan meghatározásra kerül.

Elsődleges mérőóra vagy másodlagos mérőóra választható. Egy másodlagos mérőóra kiválasztása előtt először konfigurálni kell az elsődleges mérőórát.

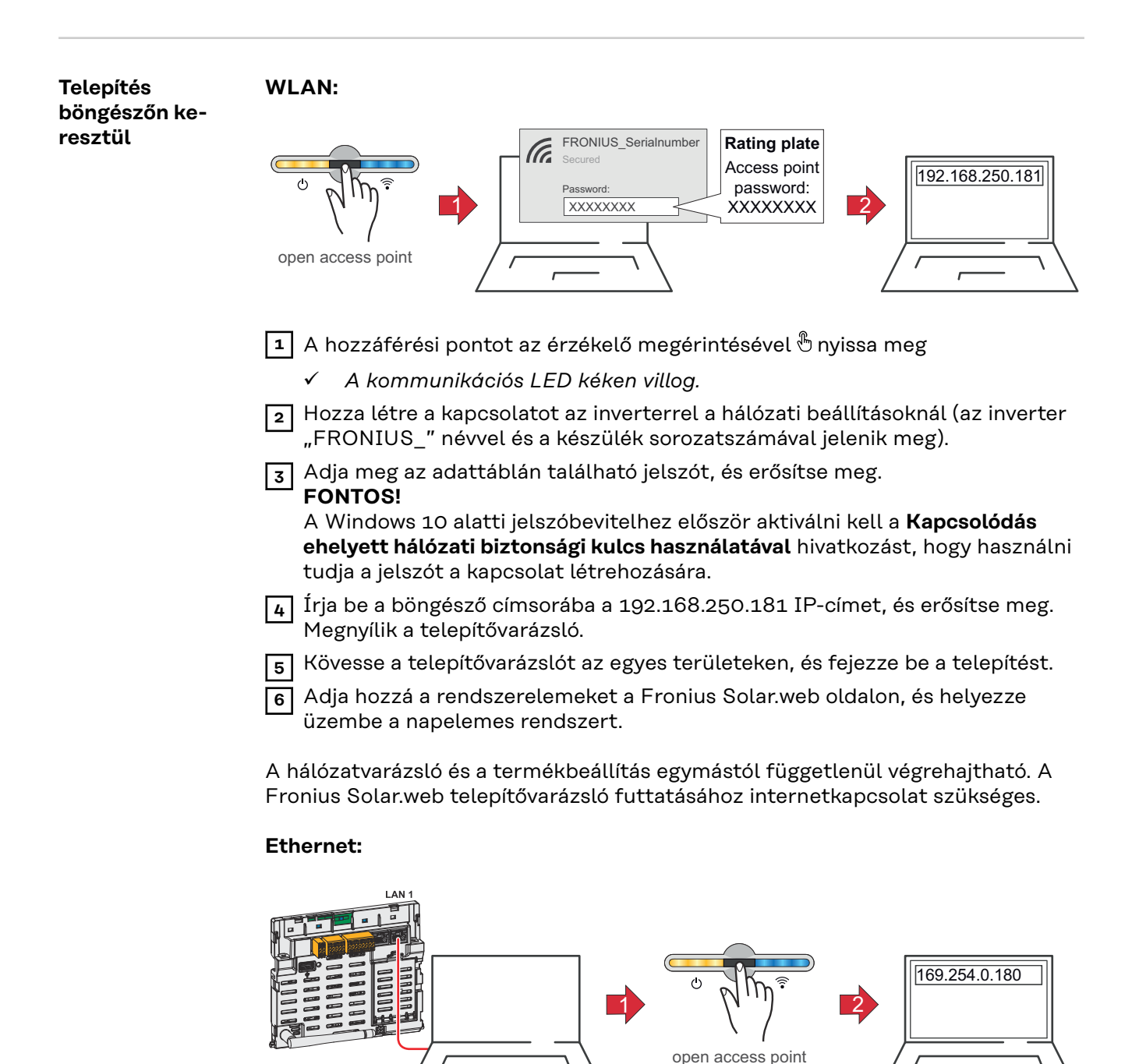

|                                         | Hozza létre a kapcsolatot az inverterrel (LAN1) egy hálózati kábel (CAT5 STP vagy magasabb) segítségével.                                                                                                    |
|-----------------------------------------|----------------------------------------------------------------------------------------------------|
|                                         | 2 A hozzáférési pontot az érzékelő 1-szeri megérintésével 🖑 nyissa meg                                                                                                    |
|                                         | ✓ A kommunikációs LED kéken villog.                                                                                                    |
|                                         | Írja be a böngésző címsorába a 169.254.0.180 IP-címet, és erősítse meg.<br>Megnyílik a telepítővarázsló.                                                                                                    |
|                                         | 4 Kövesse a telepítővarázslót az egyes területeken, és fejezze be a telepítést.                                                                                                    |
|                                         | 5 Adja hozzá a rendszerelemeket a Fronius Solar.web oldalon, és helyezze üzembe a napelemes rendszert.                                                                                                    |
|                                         | A hálózatvarázsló és a termékbeállítás egymástól függetlenül végrehajtható. A<br>Fronius Solar.web telepítővarázsló futtatásához internetkapcsolat szükséges.                                                   |
| Fronius Smart<br>Meter TS<br>elsődleges | <ul> <li>Nyissa meg az inverter weboldalát.</li> <li>Nyissa meg a webböngészőt.</li> <li>Írja be a böngésző címsorába a (WLAN-hoz: 192.168.250.181, LAN-hoz:</li> </ul>                                         |
| mérőóraként<br>konfigurálása            | 169.254.0.180) IP-címet vagy adja meg az inverter host vagy domain<br>nevét és erősítse meg.<br>Megjelenik az inverter weboldala a kijelzőn                                                                     |
|                                         | - Megjelenik az inverter weboldala a kijelzon.                                                                                                    |
|                                         | A bejelentkezési területen jelentkezzen be <b>"technikus"</b> felhasználói néven és                                                                                                    |
|                                         | a technikusi jelszóval.                                                                                                    |
|                                         | 4 Hívja elő a "Komponensek" menüpontot.                                                                                                    |
|                                         | 5 Kattintson a <b>"Komponensek hozzáadása"</b> gombra.                                                                                                    |
|                                         | 6 Az előreugró ablakban állítsa be a mérőóra pozícióját (betáplálási pont vagy<br>fogyasztási pont). A Fronius Smart Meter TS pozíciójára vonatkozó további<br>információk a Elhelyezés fejezetben, 15 oldalon. |
|                                         | 7 Kattintson a <b>"Hozzáadás"</b> gombra.                                                                                                    |
|                                         | 8 Kattintson a <b>"Mentés"</b> gombra a beállítások mentéséhez.                                                                                                    |
|                                         | A Fronius Smart Meter TS elsődleges mérőóraként van konfigurálva.                                                                                                    |
| Fronius Smart<br>Meter TS másod-        | <ul> <li>Nyissa meg az inverter weboldalát.</li> <li>Nyissa meg a webböngészőt.</li> </ul>                                                                                                    |
| lagos<br>mérőóraként<br>konfigurálása   | <ul> <li>Irja be a bongeszo cimsoraba a (WLAN-noz: 192.168.250.181, LAN-noz:<br/>169.254.0.180) IP-címet vagy adja meg az inverter host vagy domain<br/>nevét és erősítse meg.</li> </ul>                       |
|                                         | - Megjelenik az inverter weboldala a kijelzőn.                                                                                                    |
|                                         | 2 Rattintson a <b>"Reszülerkonfiguracio</b> " gombra.                                                                                                    |
|                                         | a technikusi jelszóval.                                                                                                    |
|                                         | 4 Hívja elő a <b>"Komponensek"</b> menüpontot.                                                                                                    |
|                                         | 5 Kattintson a <b>"Komponensek hozzáadása"</b> gombra.                                                                                                    |
|                                         | 6 A "Pozíció" legördülő listában válassza ki a mérőóra típusát (erőmű-üzemel-<br>tető mérőóra / fogyasztásmérő óra).                                                                                            |
|                                         | 7 A <b>"Modbus cím"</b> beviteli mezőben adja meg az előzőleg kiosztott címet.                                                                                                    |
|                                         | 8 A <b>"Név"</b> beviteli mezőben adja meg a mérőóra nevét.                                                                                                    |
|                                         | 9 A "Kategória" legördülő listában válasza ki a kategóriát (erőmű-üzemeltető<br>vagy fogyasztó).                                                                                                    |
|                                         | <b>10</b> Kattintson a <b>"Hozzáadás"</b> gombra.                                                                                                    |

**11** Kattintson a **"Mentés"** gombra a beállítások mentéséhez.

A Fronius Smart Meter TS ezzel másodlagos mérőóraként lett konfigurálva.

# MŰSZAKI ADATOK

-

#### **Modbus átviteli sebesség:** 9600 baud **Paritásbit:** nincs Műszaki adatok

#### Szoftververzió:

- Fronius Datamanager 2.0 (3.16.1 verziótól) Fronius Symo Hybrid (1.16.1 verziótól)
- \_

| Mérőbemenet                                                                 |                                                             |
|-----------------------------------------------------------------------------|-------------------------------------------------------------|
| Névleges feszültség<br>Munkatartomány                                       | 208–400 V<br>166,4–480 V                                    |
| Teljesítményfelvétel a feszültségúton<br>(max. feszültség)                  | ≤ 10 VA                                                     |
| Névleges frekvencia<br>Tűrés                                                | 50–60 Hz<br>45–65 Hz                                        |
| Névleges áram, l <sub>b</sub>                                               | 5 A                                                         |
| Maximális áram, I <sub>max</sub>                                            | 65 A                                                        |
| Start áram                                                                  | 20 mA                                                       |
| Rövid ideig tartó túlterhelés<br>(EN IEC 62053-21, EN IEC 62053-23)         | 30 l <sub>max</sub> /0,001 s                                |
| Saját fogyasztás – áramút (max. áram)                                       | ≤ 1 W                                                       |
| Teljesítménytényező<br>Munkatartomány<br>(EN IEC 62053-21, EN IEC 62053-23) | aktív cosφ 0,5 ind–0,8 kap,<br>reaktív sinφ 0,5 ind–0,5 kap |
| Torzítási tényező                                                           | EN 50470 szerint                                            |

#### Adatkimenet

| <b>RS485 kommunikáció</b><br>Mérőbemenetről galvanikusan leválasztva |                             |  |
|----------------------------------------------------------------------|-----------------------------|--|
| Standard                                                             | RS485 – 3 vezető            |  |
| Átvitel                                                              | soros, aszinkron            |  |
| Protokoll                                                            | Modbus RTU-val kompatibilis |  |
| Címek                                                                | 1–255                       |  |
| Bitek száma                                                          | 8                           |  |
| Stopbit                                                              | 1                           |  |
| Paritásbit                                                           | none - odd - even           |  |
| Adatátviteli sebesség                                                | 300, 2400, 9600 bit/s       |  |
| Válaszidő                                                            | ≤ 200 ms                    |  |

| Szigetelés (EN IEC 62052-11, EN IEC 62053-21) |                     |  |
|-----------------------------------------------|---------------------|--|
| Telepítési kategória                          | III                 |  |
| Szennyezettségi fok                           | 2                   |  |
| Izolációs feszültség                          | 4 kVAC RMS (1 perc) |  |

| Elektromágneses összeférhetőség |                                          |
|---------------------------------|------------------------------------------|
| Károsanyag-kibocsátási teszt    | EN IEC 62052-11, EN 50470-3 sze-<br>rint |
| Ellenállósági teszt             | EN IEC 62052-11, EN 50470-3 sze-<br>rint |

| Munkafeltételek                                   |                      |
|---------------------------------------------------|----------------------|
| Referencia-hőmérséklet                            | 25 °C (±5 °C)        |
| Munkatartomány                                    | -25 és +55 °C között |
| Határhőmérséklet tároláshoz és<br>szállításhoz    | -30 és +80 °C között |
| mechanikai környezet<br>elektromágneses környezet | M2<br>E2             |

| Készülékház                                   |                                     |
|-----------------------------------------------|-------------------------------------|
| Készülékház                                   | 3 TE a DIN 43880 szerint            |
| Leplombálható készülékház- / kapocs-<br>fedél |                                     |
| Csatlakozó                                    | Csavaros csatlakozó                 |
| Rögzítés                                      | 35 mm-es DIN kalapsínre pattintható |
| Készülékház anyaga                            | Noryl, önkioltó                     |
| IP-védettség (EN 60529)                       | IP51 készülékház, IP20 csatlakozók  |
| Tömeg                                         | 240 gramm                           |

| Kommunikációs LED jelzések         |                                                                                                    |
|------------------------------------|----------------------------------------------------------------------------------------------------|
| piros, villog                      | Impulzusfény az EN50470-3,<br>EN62052-11 szerint, 1000 imp./kWh<br>(min. frekvencia 90 ms)                                                                                                    |
| narancssárga, folyamatosan világít | Negatív értékű összesített hatásos tel-<br>jesítmény                                                                                                    |
|                                    | Ez az ellenőrzés csak akkor zajlik le,<br>ha aktív a Konfigurációs menü - szer-<br>kezet és paraméterek által tartalma-<br>zott "B" mérő üzemmód. Ebben az<br>esetben a készülék megméri a felvett<br>és szállított energiát. |

| Csatlakozókapcsok           |                        |
|-----------------------------|------------------------|
| Mérőbemenet                 |                        |
| Huzal                       | min. 1 mm²/max. 16 mm² |
| Ajánlott meghúzási nyomaték | max. 2,8 Nm            |

| Adatkimenet                 |               |
|-----------------------------|---------------|
| Huzal                       | min. 0,05 mm² |
| Ajánlott meghúzási nyomaték | max. 0,4 Nm   |

Fronius gyári ga-<br/>ranciaA részletes, országonkénti garanciális feltételek a<br/>www.fronius.com/solar/garan-<br/>tie oldalon hívhatók le.

Hogy teljes garanciális időt kapjon az újonnan telepített Fronius termékre, kérjük, regisztráljon a <u>www.solarweb.com webhelyen</u>.

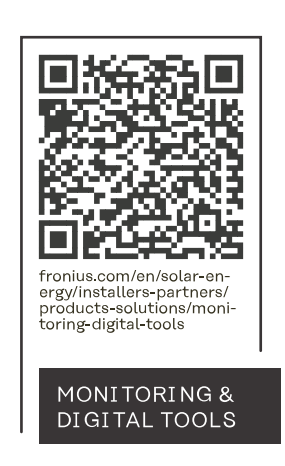

#### Fronius International GmbH

Froniusstraße 1 4643 Pettenbach Austria contact@fronius.com www.fronius.com

At <u>www.fronius.com/contact</u> you will find the contact details of all Fronius subsidiaries and Sales & Service Partners.